## **Regional Process Analysis Tool**

Lauren Dunkin Joint Airborne Lidar Bathymetry Technical Center of Expertise Engineer Research and Development Center

August 13, 2014 Webinar

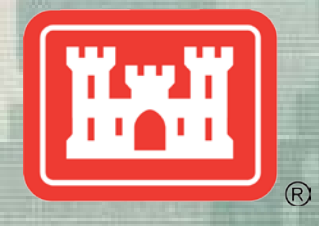

US Army Corps of Engineers BUILDING STRONG<sub>®</sub>

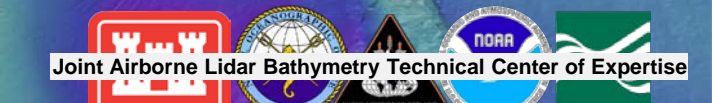

#### **Overview**

#### **Description/Challenges**

- Standardize the use of 1) spatial and 2) meteorological and oceanographic data for defining sediment budgets and reducing the uncertainty in estimates and variability
- Determine the amount of sediment entering/leaving a system and quantify the inlet sink for balancing the budget.

#### Objectives

Develop tools and methods to utilize spatial data to provide input into a sediment budget

**BLUF:** RPAT is an ArcGIS data calculator and semi-automated methods to facilitate gathering regional process information, and "smart analysis" of lidar bathymetry and topography to extract volume/shoreline change for the purposes of constructing sediment budgets and providing boundary/quality-control information for numerical models. This work addresses Statement of Need (SoN) 2013-N-5 "Automated Feature Extraction for Sediment Budgets."

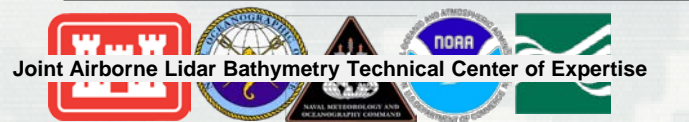

**BUILDING STRONG**®

## National Coastal Mapping Program Goals

- Develop regional, repetitive, high-resolution, high-accuracy elevation and imagery data
- Build an understanding of how the coastal zone is changing

Hydro (1,000 m)

 Facilitate management of sediment and projects at a regional, or watershed scale

Marquette Harbor, MI, Lake Superior, 2011

BUILDING STRONG\_ ${\ensuremath{\mathbb{R}}}$ 

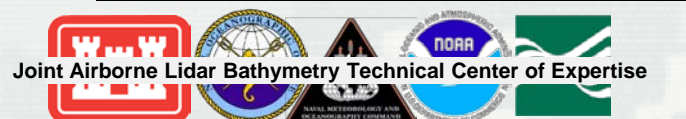

(500 m)

Topo

### Approach

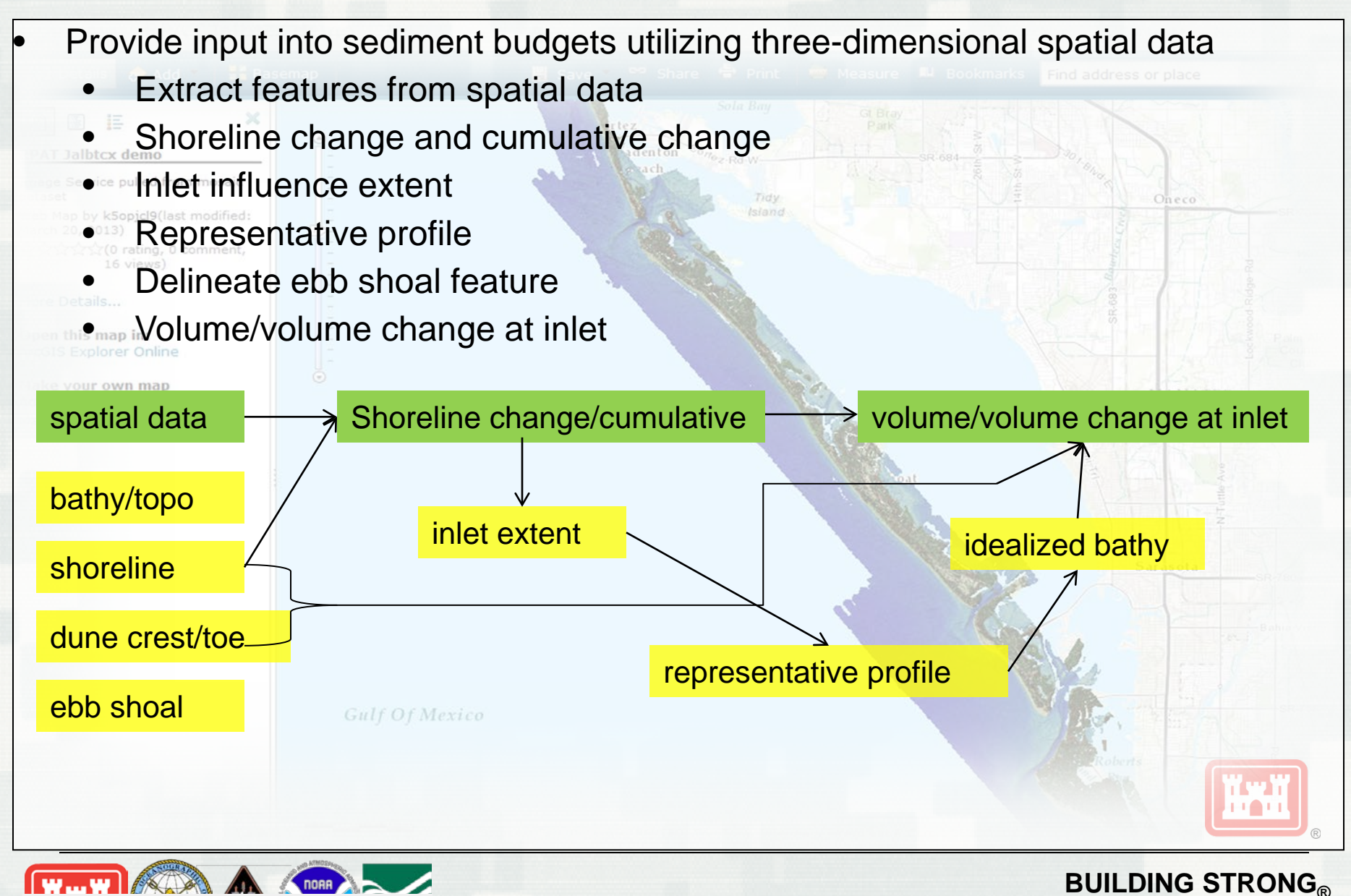

Joint Airborne Lidar Bathymetry Technical Center of Expertise

### Dunes

- Provide natural buffer from waves/runup to upland areas
- Volume of sediment available for beach recovery
- Included as part of beach nourishment projects

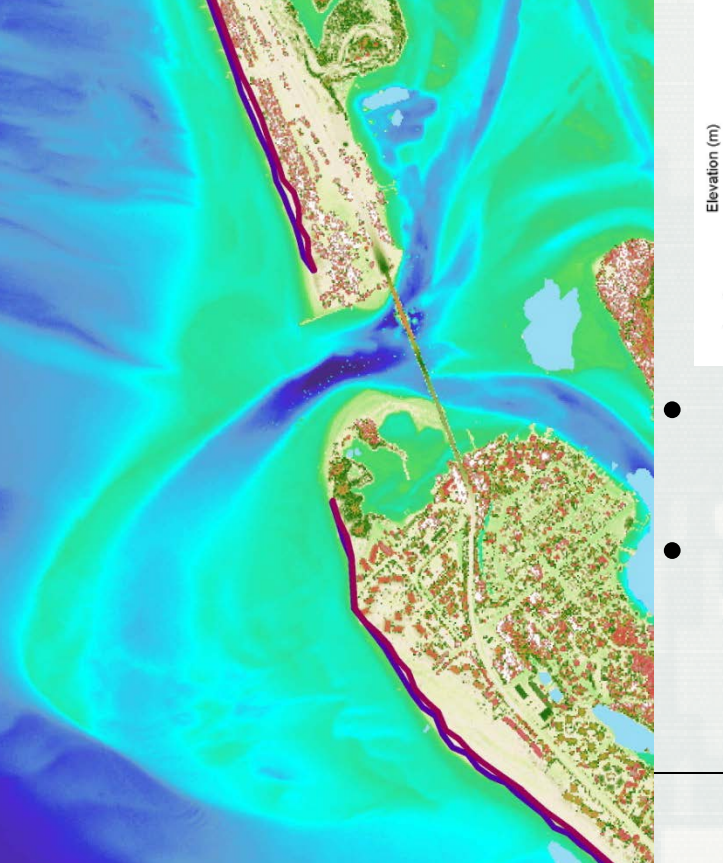

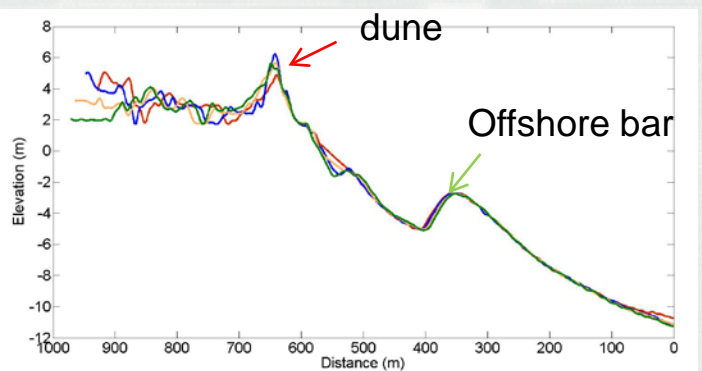

- Dune height crest of the first dune
- Dune toe slope change in dune

2010 Dune Height

2 m

2010 dune height (m) 

## **Zero Contour**

The areas

2010 beach width (m)

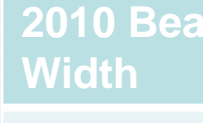

24 m

Zero Contour Change Rate

1.3 m

- Beach width provides buffer before the dune as well as recreational benefits
  - Defined as the distance between the zero contour and the dune toe
  - Active portion of the beach
- Contour change rate
  - Used to determine hot spots of erosion and cumulative change can identify extent of inlet influence

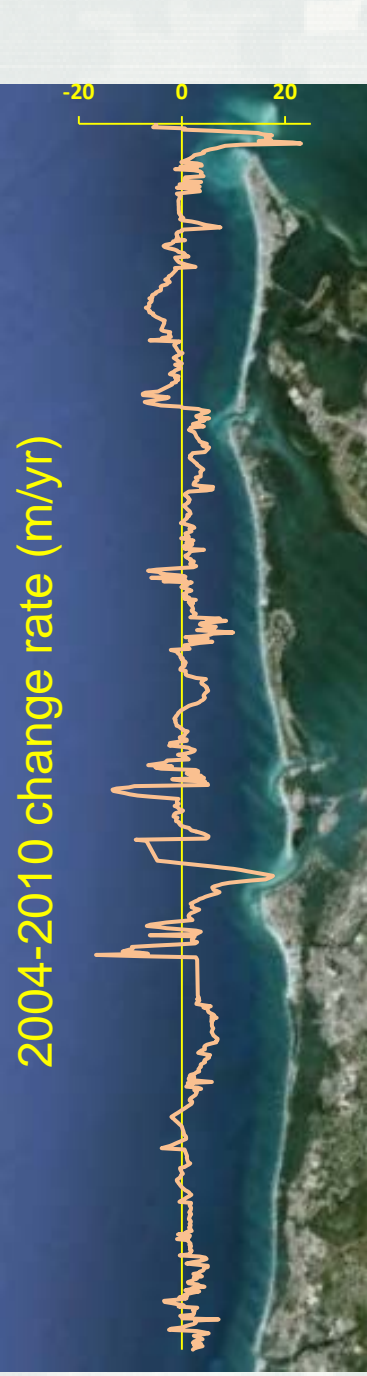

# **Ebb Shoal**

- Migration of sediment in ebb shoal may fill in navigation channels
- Use ebb shoal boundaries from multiple years to create a maximum polygon for the ebb shoal feature

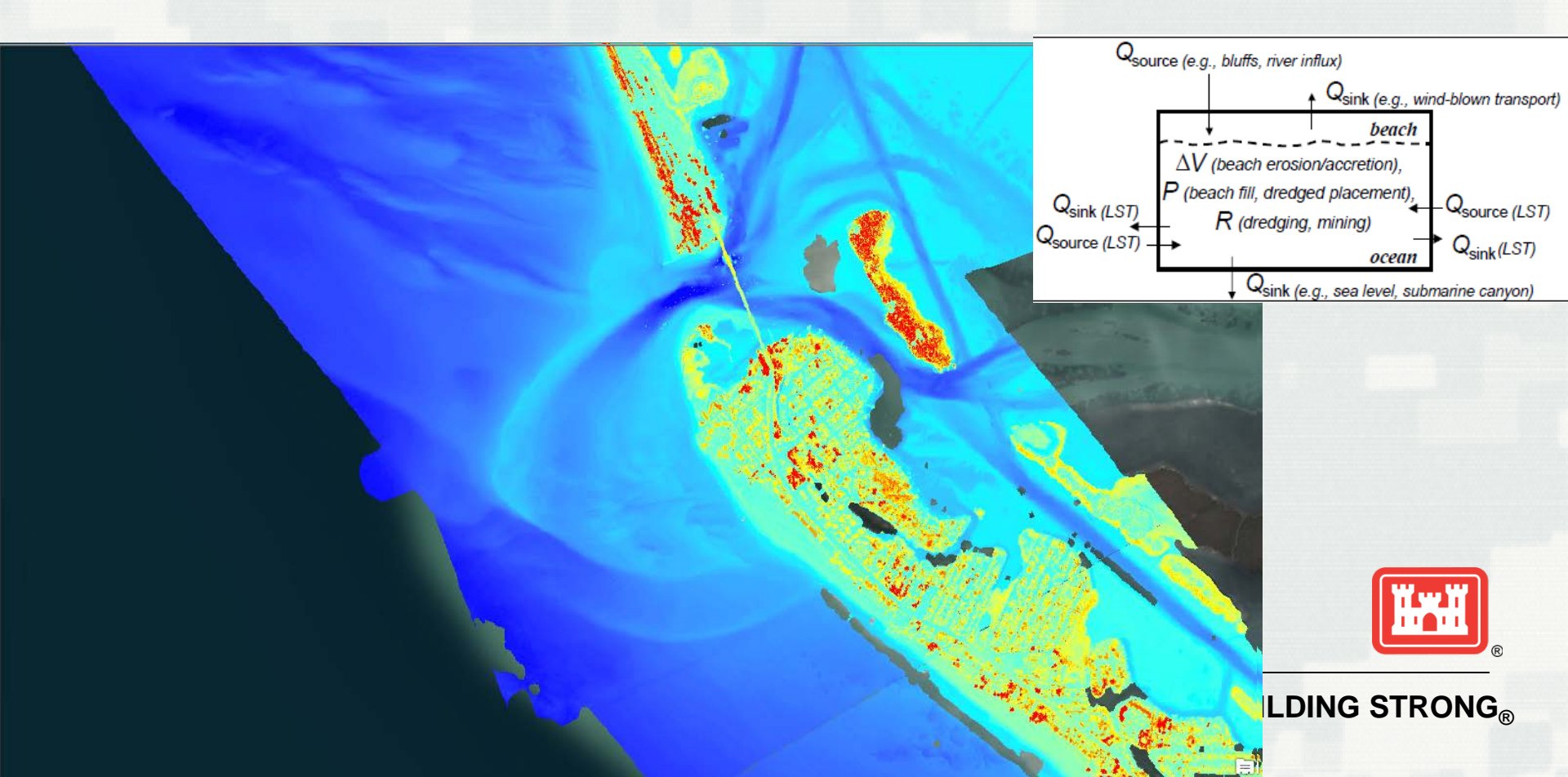

# **Ebb Shoal**

- Migration of sediment in ebb shoal may fill in navigation channels
- Use ebb shoal boundaries from multiple years to create a maximum polygon for the ebb shoal feature

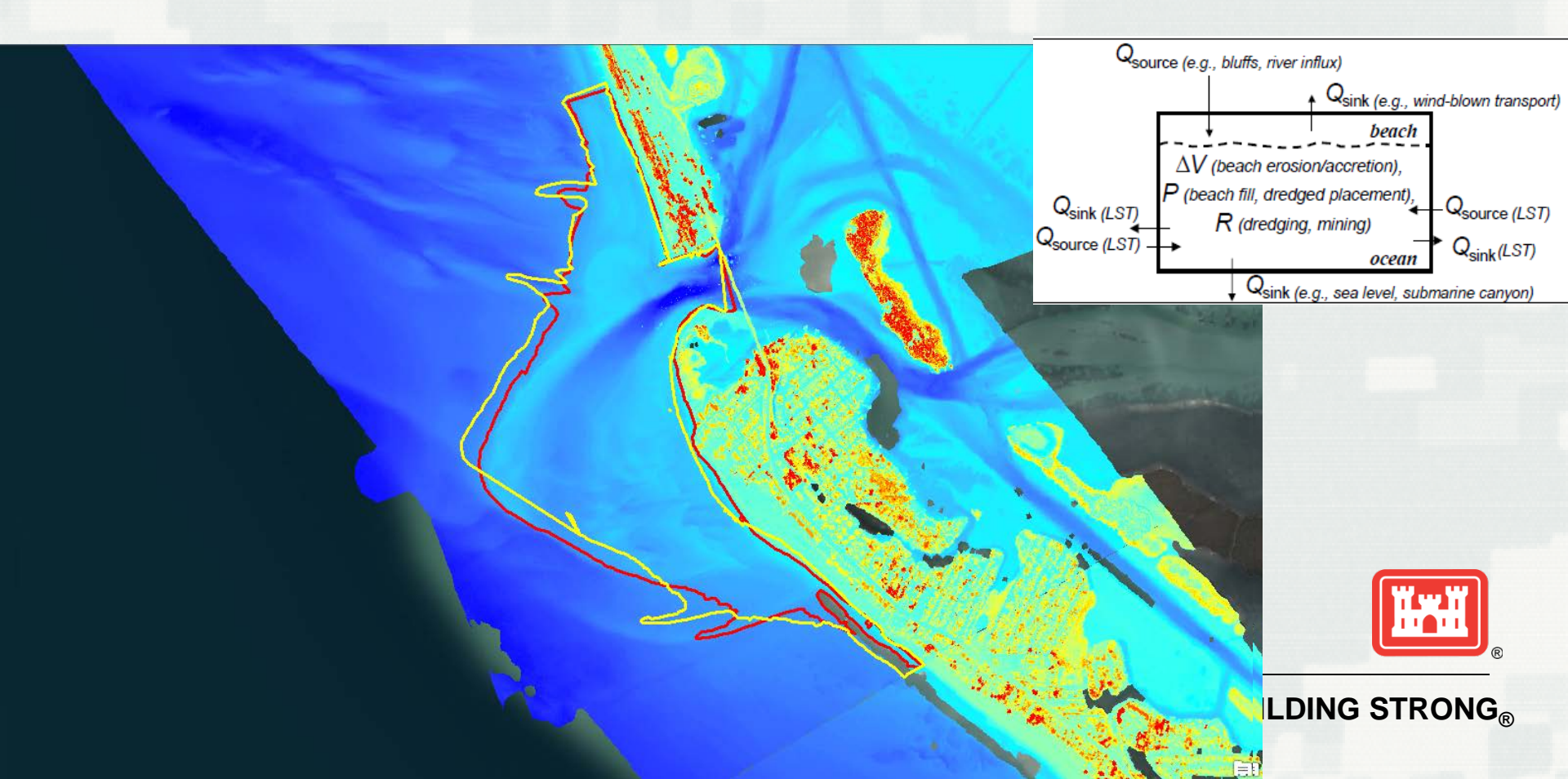

# **Ebb Shoal**

- Migration of sediment in ebb shoal may fill in navigation channels
- Use ebb shoal boundaries from multiple years to create a maximum polygon for the ebb shoal feature

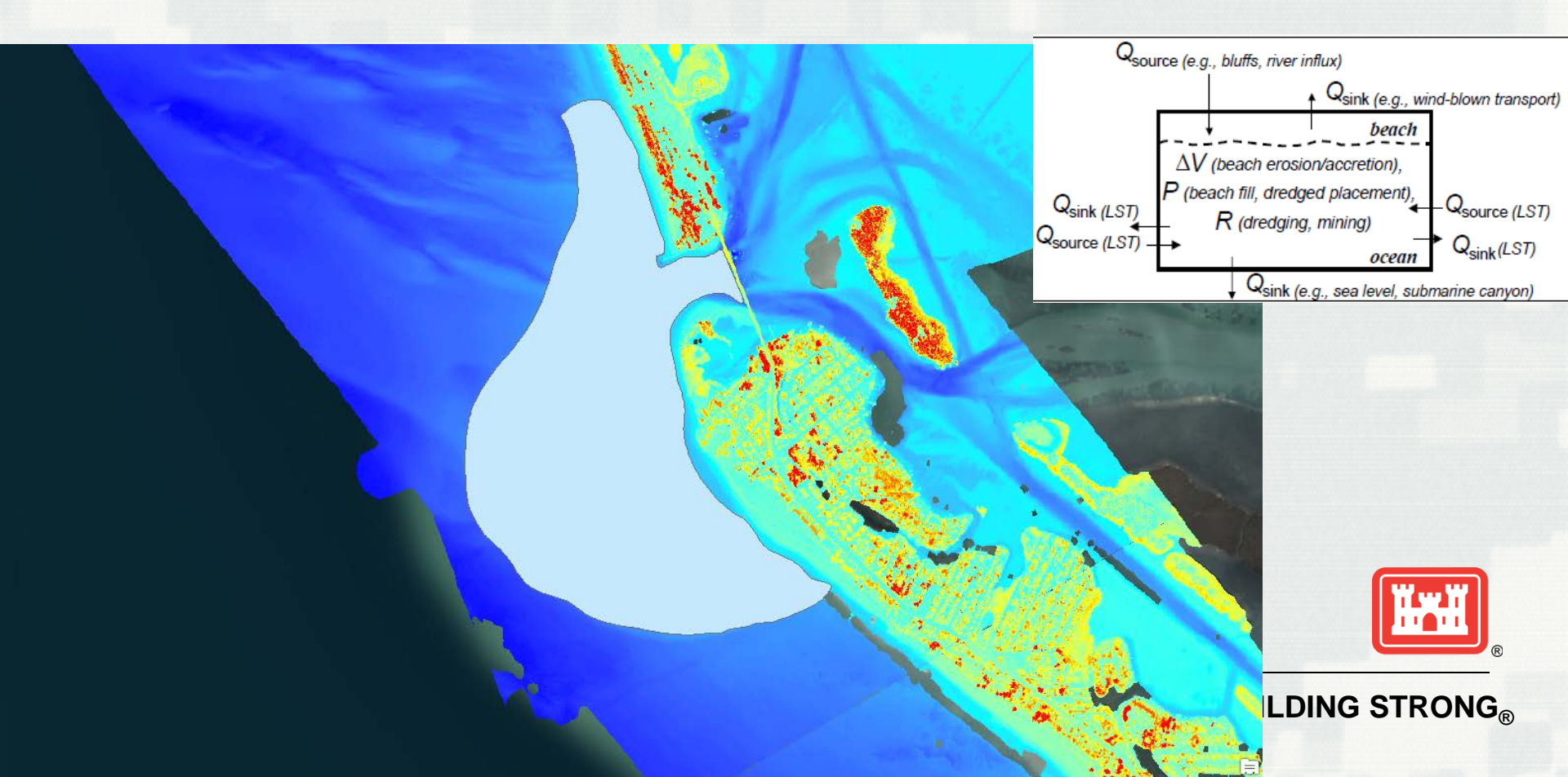

#### **Shoreline Change**

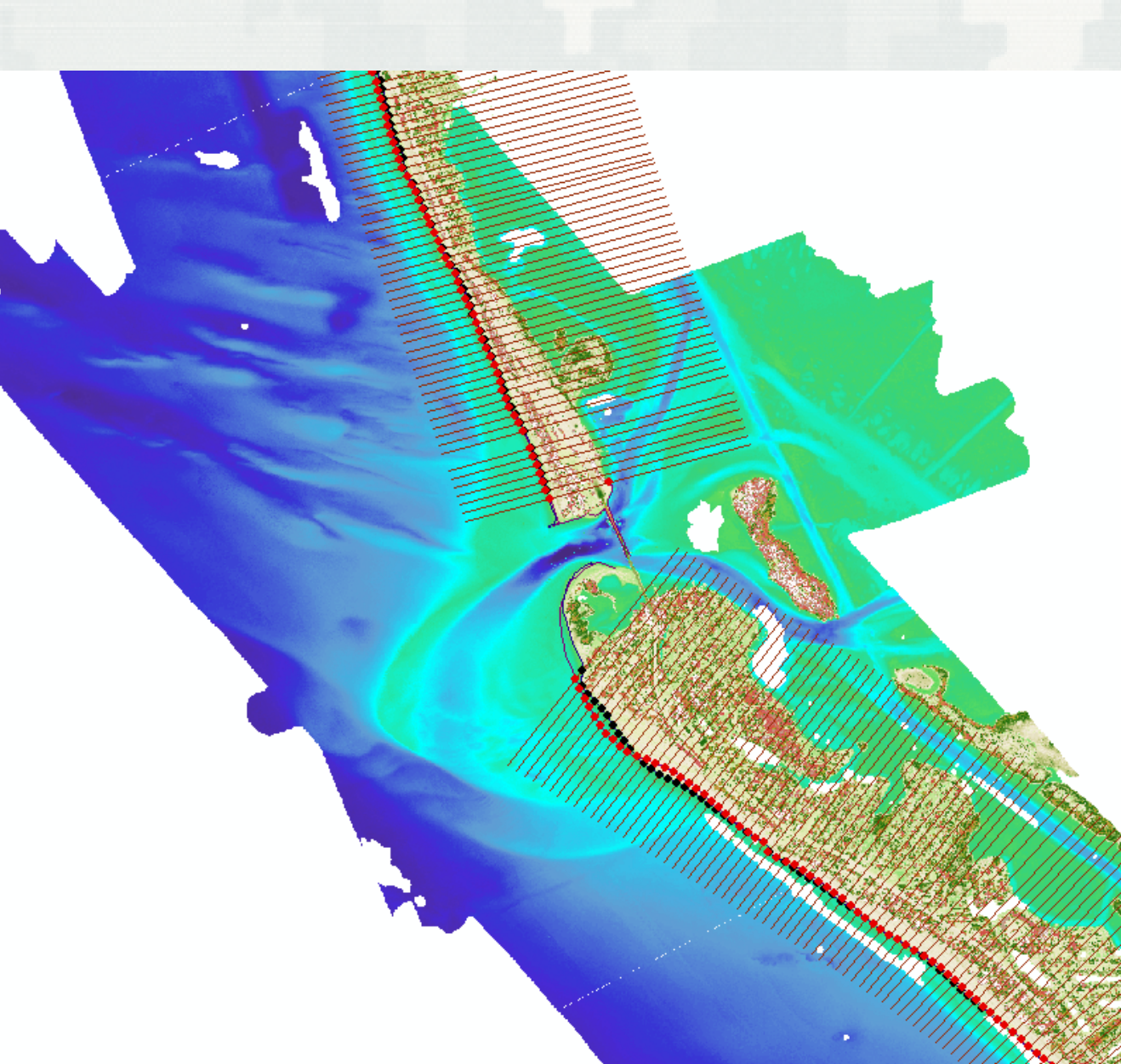

Shoreline vector – standard NCMP product
Intersect shoreline vector and transects

Inlet influence extent
Nearest neighbor search around inlet to create initial boundary for change analysis

 Change in slope of cumulative shoreline change for inlet extent

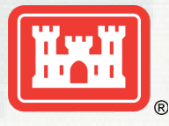

**BUILDING STRONG**®

#### **Shoreline Change**

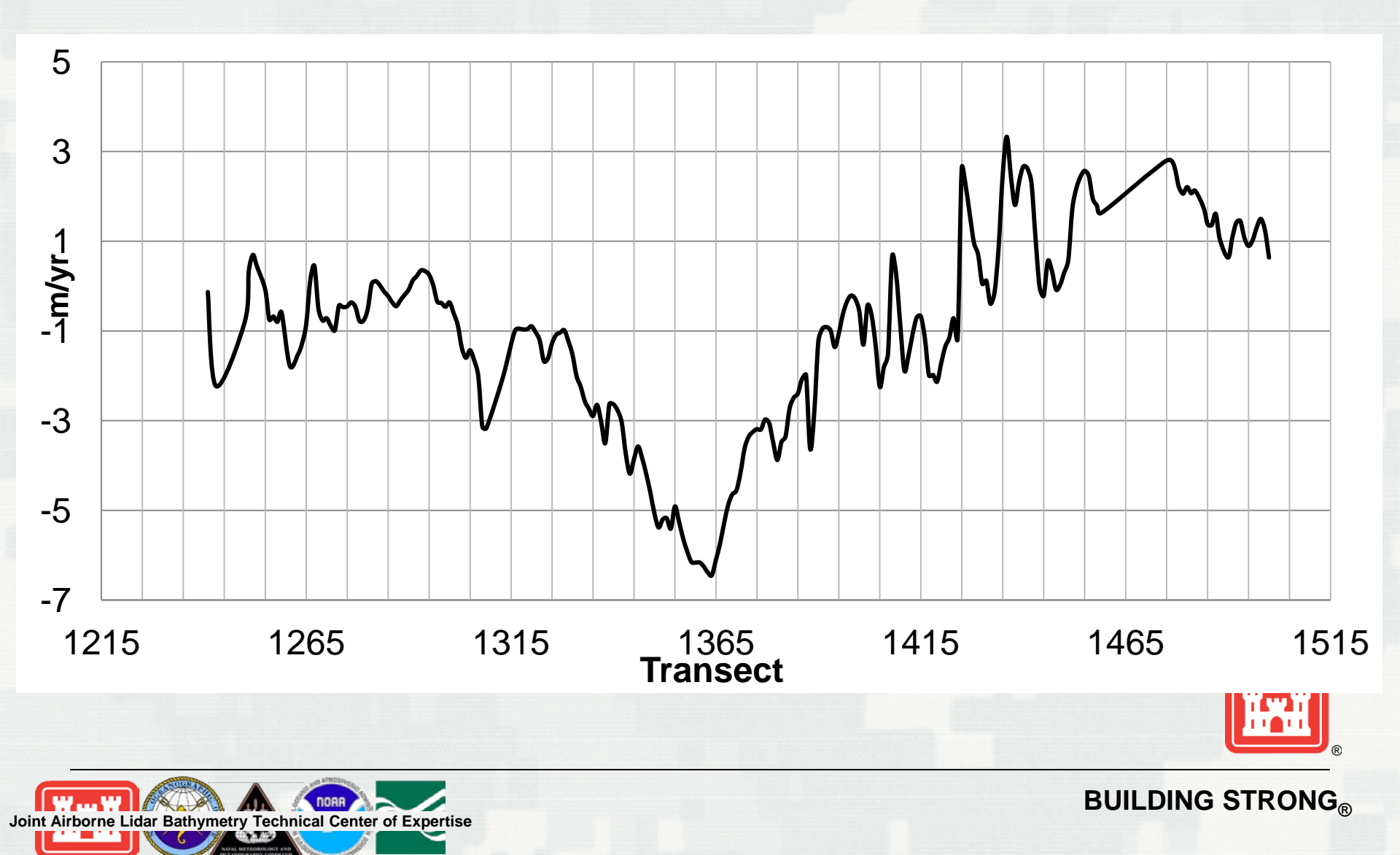

#### **Shoreline Change**

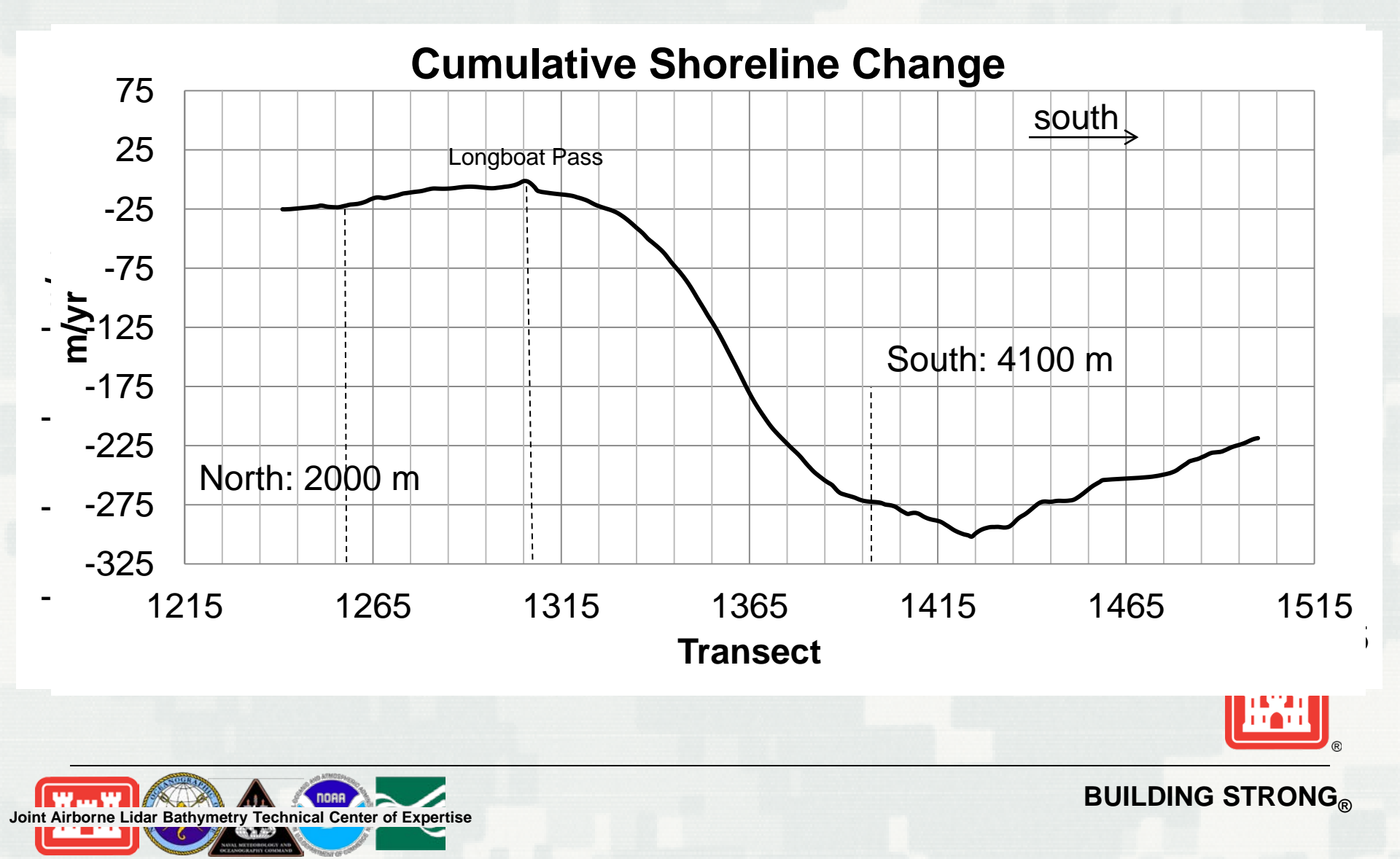

# **Data Inputs**

- XYZ text file representing a single profile line
  - Representative profile from region beyond inlet influence
  - This file must be comma-separated.
  - Coordinates must be represented in decimal degrees.
  - Shoreline polyline with a defined coordinate system
    - If a coordinate system is not defined, use the Define Projection tool within ArcToolbox.

- 🖃 🇞 Prepare Data Inputs
  - Streate Shoreline Points
  - Import Profile CSV Data

х LBPprofile extract.txt - Not... File Edit Format View Help Lon,Lat,Z -82.67010519,27.42054281,0.8550 -82.67014569,27.42050911,0.6968! -82.67018618,27.42047541,0.3336 -82.67022668,27.4204417,-0.3210 -82.67026718,27.420408,-0.608574 -82.67030767,27.42037429,-0.874 -82.67034817,27.42034059,-1.142 -82.67038867,27.42030689,-1.422 -82.67042917,27.42027318,-1.6954 -82.67046966,27.42023948,-1.803! ш

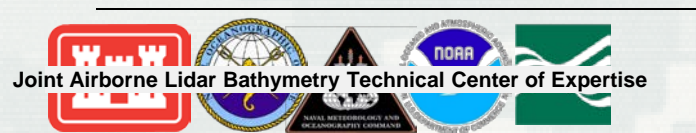

**BUILDING STRONG**<sub>®</sub>

## Profile

- Import the profile text file, and convert the profile points to a point shape file.
  - This profile will be used to generate the idealized 'no inlet' bathymetry

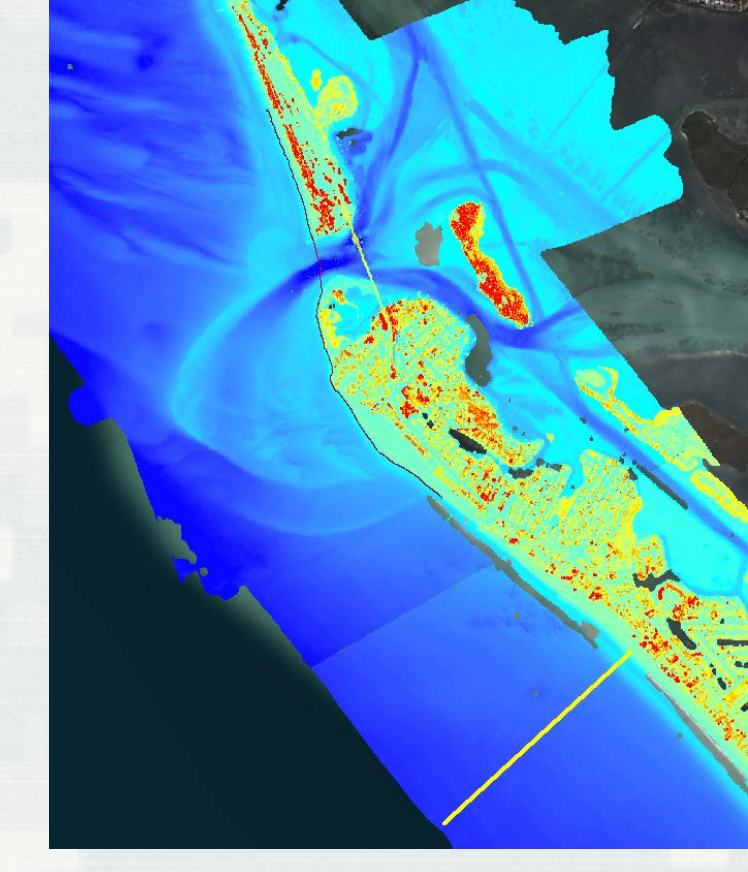

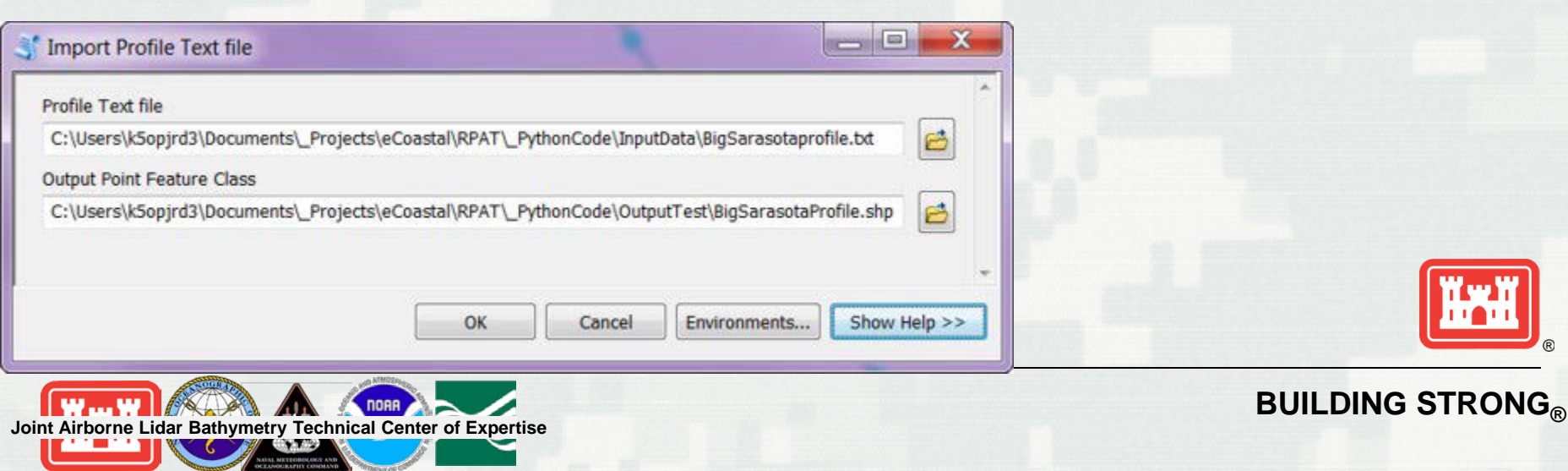

# Shoreline

- Divide the input shoreline into a segment.
  - Each segment is represented by a point. These point locations serve as the starting point for the casted profile lines.
  - Smooth the shoreline polyline prior to segmenting to simplify the line

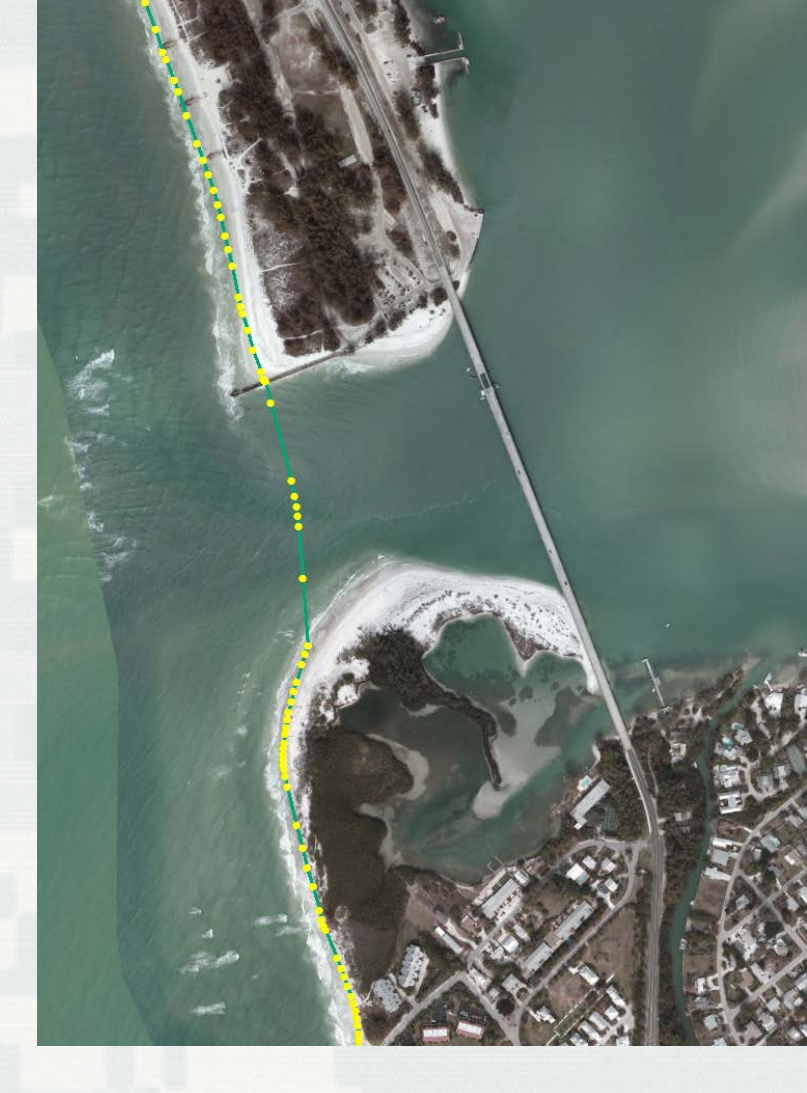

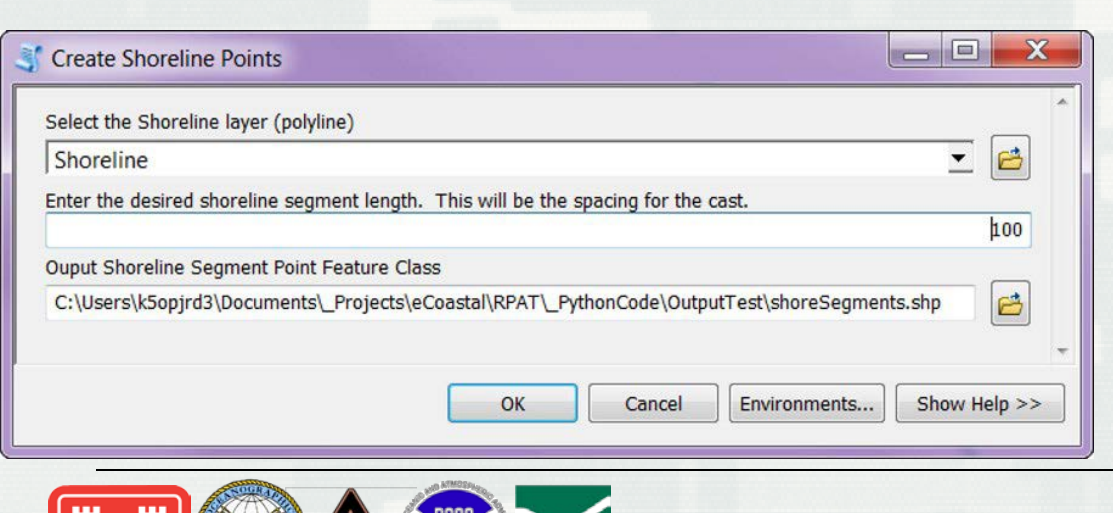

Joint Airborne Lidar Bathymetry Technical Center of Expertise

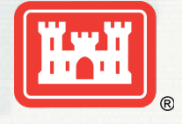

#### BUILDING ${\rm STRONG}_{\rm {\scriptsize I\!S}}$

# **Casting Profiles**

- Representative profile points are cast at the shoreline segment locations.
- Shoreline segments are numbered
- Selecting shoreline segments will only cast profiles for those locations
- User has control over azimuth options

Joint Airborne Lidar Bathymetry Technical Center of Expertise

| S Cast Profiles                                                                                                    |          | X      |
|----------------------------------------------------------------------------------------------------|----------|--------|
| Original Profile Points                                                                                                    |          | _ ^    |
|                                                                                                    | <b>•</b> | 6      |
| Z Value in Original Profile Points                                                                                                    |          | _      |
| Shoreline Segment Points                                                                                                    |          |        |
|                                                                                                    | •        | 6      |
| Cast Profiles into NEW Feature Class. Create feature class here. (optional)                                                                                                    |          | _      |
|                                                                                                    |          | 2      |
| Cast Profiles into EXISTING Feature Class. Select layer here. (optional)                                                                                                    |          |        |
|                                                                                                    | -        |        |
| Start cast line numbering at:                                                                                                    |          |        |
|                                                                                                    |          | 1      |
| * Azimuth Options                                                                                                    |          |        |
| Use Azimuth of Original Profile (optional)                                                                                                    |          |        |
| Cast Profiles at 90 degrees to Shoreline (optional)                                                                                                    |          |        |
|                                                                                                    |          |        |
| Select Cast Direction (optional)                                                                                                    |          | _      |
| indition of the second second s |          | -      |
| Use User-Defined Azimuth (Enter Below in Degrees from East) (optional)                                                                                                    |          |        |
| Azimuth Value (optional)                                                                                                    |          | _      |
|                                                                                                    |          | 20     |
|                                                                                                    |          | -      |
| OK Cancel Environments                                                                                                    | Show He  | elp >> |

# **Casting Profiles**

- Cast Profiles at 90 Degrees to Shoreline—
  - Select this option to calculate the line direction between the shoreline segments. For each selected shoreline segment point, a line is cast at 90 degrees. This is the default option.
- Use Azimuth of Original Profile—
  - Select this option to calculate the azimuth of the original profile points.
     This value is used to cast all points.
  - Note: If you select this option, you must also select the direction in which to cast the scenario profile points. For example, if the water is to the west of the shoreline, you would want to cast in that direction. North/West = counterclockwise, and South/East = clockwise.
- Use User-Defined Azimuth—Select this option if you want to use your own azimuth value for the calculation.
  - Note: Enter the value in the Azimuth Value field.

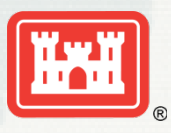

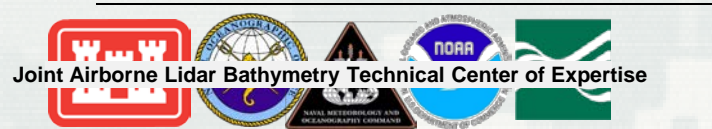

**BUILDING STRONG**®

- Generate the raster surface from the representative profile
- Use the raster interpolation tools within spatial analyst

| Kriging                                   |                      |              |   |                       |
|-------------------------------------------|----------------------|--------------|---|-----------------------|
| <ul> <li>Input point features</li> </ul>  |                      |              |   | Kriging               |
|                                           |                      | <b>_</b> 🔁   |   |                       |
| Z value field                             |                      |              |   | Interpolates a raster |
|                                           |                      | -            |   | kriging.              |
| <ul> <li>Output surface raster</li> </ul> |                      |              | _ |                       |
|                                           |                      |              |   |                       |
| Semivariogram properties                  |                      |              |   |                       |
| Kriging method:                           | Ordinary 🔘 Universal |              |   |                       |
| Semivariogram model:                      | Soberical 🔹          |              |   |                       |
|                                           |                      |              |   |                       |
|                                           | Advanced Parameters  |              |   |                       |
|                                           |                      |              |   |                       |
| Output cell size (optional)               |                      |              |   |                       |
|                                           |                      |              |   |                       |
| Search radius (optional)                  |                      |              | - |                       |
|                                           | OK Cancel            | Environments |   | Tool Help             |
|                                           |                      |              |   |                       |

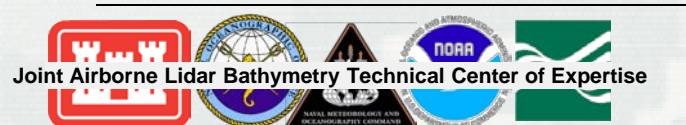

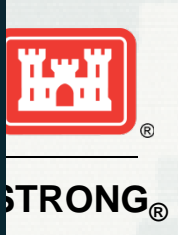

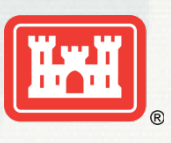

STRONG<sub>®</sub>

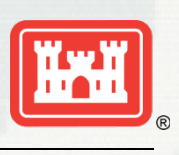

 $\text{STRONG}_{\mathbb{R}}$ 

- Compare the idealized 'no inlet' bathymetry with the existing bathymetry
  - Generate elevation difference grid

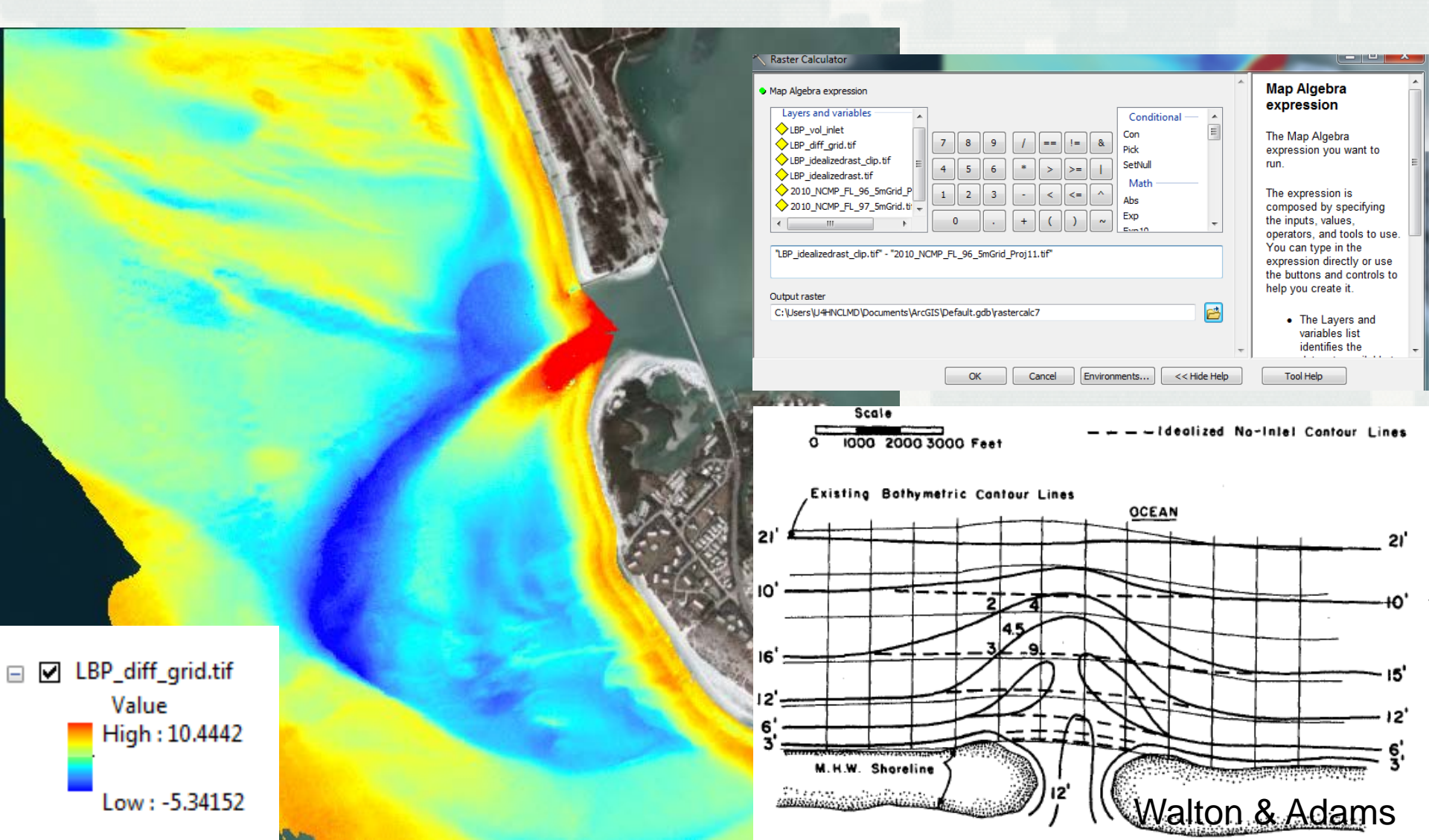

- Volume in inlet area
  - Clip difference elevation raster to extent of maximum ebb shoal polygon or other boundary

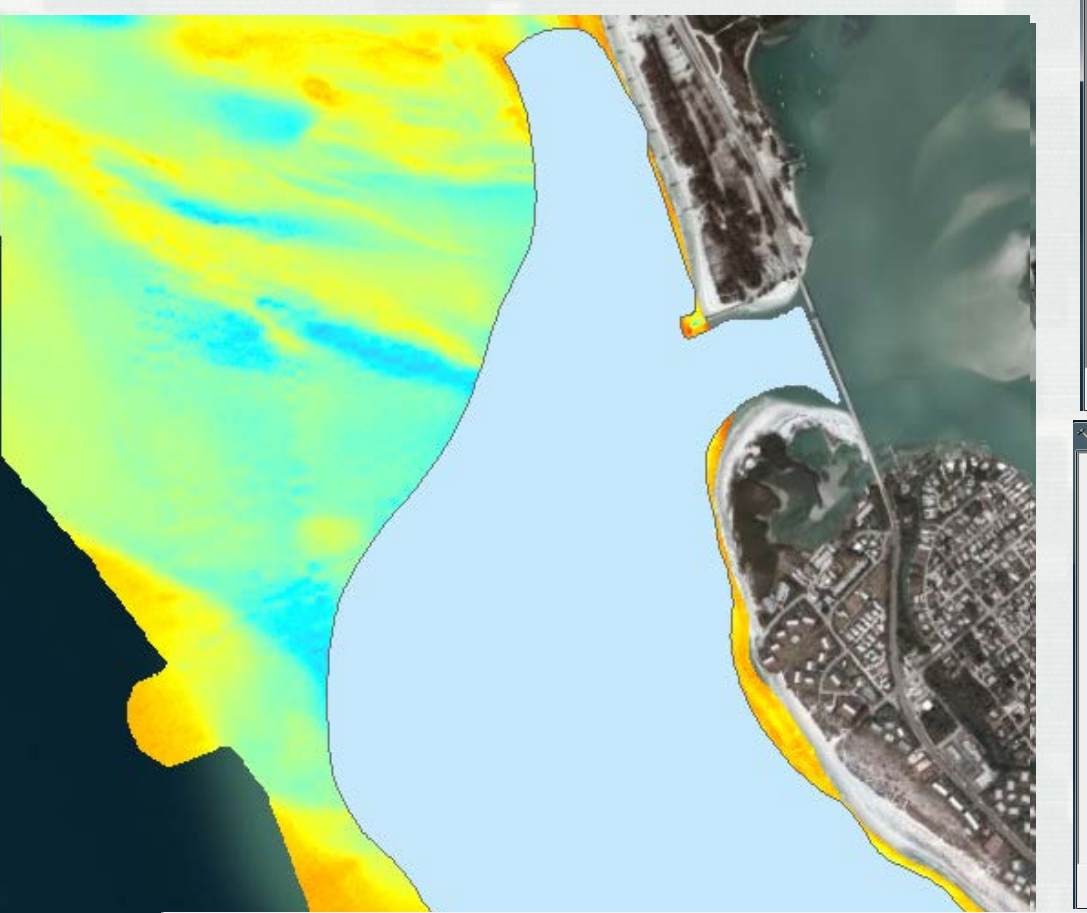

| 🔨 Clip                                                                                                    |                                                                       |                                                                                                    |                                                                                                    |
|----------------------------------------------------------------------------------------------------|-----------------------------------------------------------------------|----------------------------------------------------------------------------------------------------|----------------------------------------------------------------------------------------------------|
| Clip Input Raster [LBP_diff_grid.ttif Output Extent (optional) [maximum_polygon Rectangle Y Maximum X Minimum 130674 Y Minimum                                                                          | 345592.642150<br>X Maximum<br>3.307323                                | <ul> <li>▼ 24</li> <li>132498.704513</li> </ul>                                                                                                    | Use Input Features<br>for Clipping<br>Geometry (optional)<br>If you are using a feature<br>class as the output extent,<br>you have the option to clip<br>the raster by the extent of<br>the feature class or by the<br>polygon perimeter.<br>Unchecked—The<br>raster dataset is<br>clipped based on |
| ✓ Use Input Features for Clipping Geom<br>Output Raster Dataset<br>C: Users U4+NCLMD/bocuments/ArcGI<br>NoData Value (optional)<br>-3.402822e+038                                                       | StockHoll 12<br>etry (optional)<br>S/Default.gdb/LEP_diff_grid_Clip 1 | ents < <hide help<="" td=""><td>the minimum<br/>bounding rectangle<br/>of the feature class.<br/>• Checked—The<br/>raster dataset is<br/>clipped based on<br/>the perimeter of the<br/>polygon shape.<br/>• Tool Help</td></hide> | the minimum<br>bounding rectangle<br>of the feature class.<br>• Checked—The<br>raster dataset is<br>clipped based on<br>the perimeter of the<br>polygon shape.<br>• Tool Help                                                                                                    |
| Surface Volume                                                                                                    |                                                                       | 1000                                                                                                    |                                                                                                    |
| Input Surface<br>[LBP_diff_grid.tif<br>Output Text File (optional)<br>Reference Plane (optional)<br>ABOVE<br>Plane Height (optional)<br>2 Factor (optional)<br>Pyramid Level Resolution (optional)<br>0 |                                                                       |                                                                                                    | Surface Volume<br>Calculates the area and<br>volume of a raster,<br>triangulated irregular<br>network (TIN), or terrain<br>dataset surface above or<br>below a given reference<br>plane.                                                                                                    |
|                                                                                                    | OK Cancel Enviror                                                     | ments                                                                                                    | Tool Help                                                                                                    |

#### LBP\_vol\_inlet\_2010

| Г | Dataset                       | Plane_Height | Reference | Z_Factor | Area_2D        | Area_3D        | Volume       |
|---|-------------------------------|--------------|-----------|----------|----------------|----------------|--------------|
| Þ | \WebinarMateriaNLBP_vol_inlet | -5.34        | ABOVE     | 1        | 2146225.380479 | 2147946.947054 | 7086403.8357 |

- Volume in inlet area
  - Clip difference elevation raster to extent of maximum ebb shoal polygon or other boundary

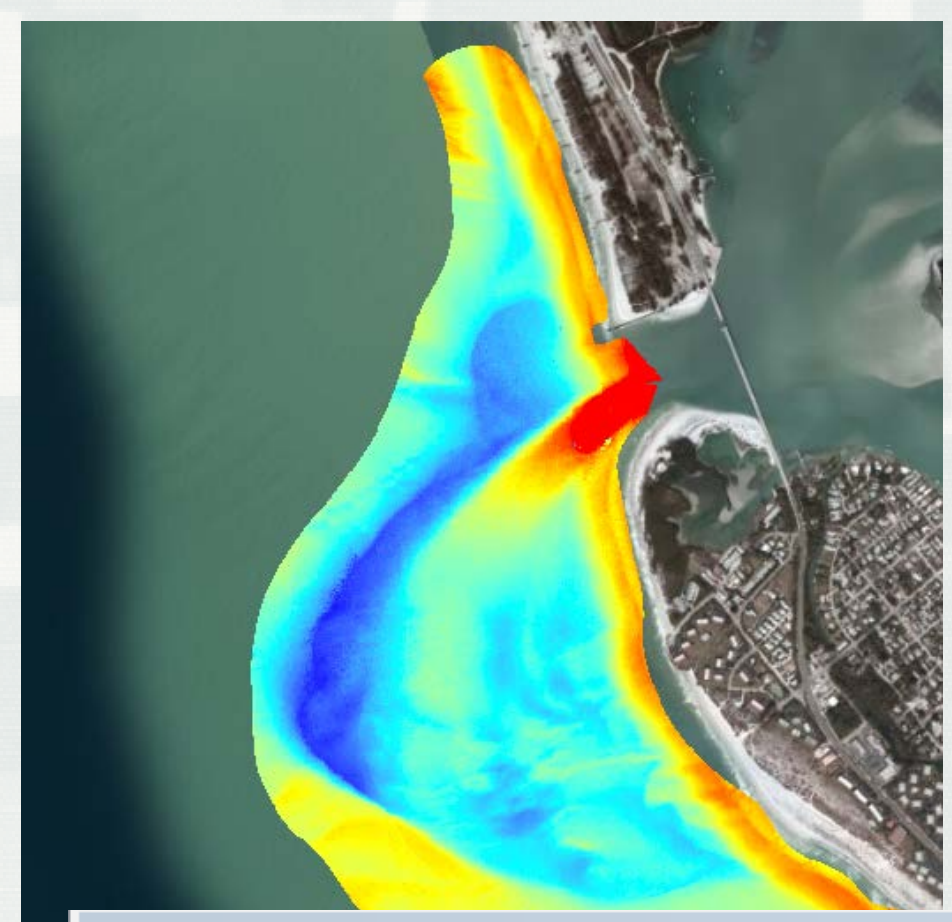

| K Clip                                                                                                    |                                         |                                             |                                  |        | _ <b>_ X</b>                                                                                                    |
|----------------------------------------------------------------------------------------------------|-----------------------------------------|---------------------------------------------|----------------------------------|--------|----------------------------------------------------------------------------------------------------|
| Cup<br>Input Raster<br> LBP_diff_grid.tif<br>Output Extent (optiona)<br> maximum_polygon<br>Rectangle<br>X Minimum                                                                      | Y Maximum<br>130674.307323<br>Y Minimum | 345592.642150<br>X Maximum<br>342952.178712 | ▼<br>▼<br>132498.704513<br>Clear |        | Use Input Features<br>for Clipping<br>Geometry (optional)<br>If you are using a feature<br>class as the output extent,<br>you have the option to clip<br>the raster by the extent of<br>the feature class or by the<br>polygon perimeter.<br>• Unchecked—The<br>raster dataset is<br>clipped based on<br>the minimum<br>bounding rectangle<br>of the feature class. |
| Output Raster Dataset<br>C: [Users]U4#NCLMD/Doc.<br>NoData Value (optional)<br>-3.402823e+038                                                                                           | ments\ArcGIS\Default.go                 | db\LBP_diff_grid_Clip1                      | ronments)                        | e Help | Checked—The<br>raster dataset is<br>clipped based on<br>the perimeter of the<br>polygon shape.     If a feature within the<br>Tool Help                                                                                                    |
| 🔨 Surface Volume                                                                                                    |                                         |                                             |                                  | 200    | - • ×                                                                                                    |
| Surface Volume Input Surface ILBP_diff_grid.tif Output Text File (optional) Reference Plane (optional) ABOVE Plane Height (optional) Z Factor (optional) Pyramid Level Resolution (or 0 | ptional)                                |                                             |                                  |        | Surface Volume<br>Calculates the area and<br>volume of a raster,<br>triangulated irregular<br>network (TIN), or terrain<br>dataset surface above or<br>below a given reference<br>plane.                                                                                                    |

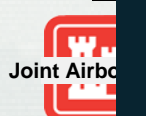

| L D D |      |    |     | 20   | 10 |
|-------|------|----|-----|------|----|
| 1 84  | 2 VO | 10 | et  | - 70 |    |
| LDI   | - vu |    | CL. | 20   | L. |

|    | Dataset                       | Plane_Height | Reference | Z_Factor | Area_2D        | Area_3D        | Volume       |
|----|-------------------------------|--------------|-----------|----------|----------------|----------------|--------------|
| IF | \WebinarMateriaNLBP_vol_inlet | -5.34        | ABOVE     | 1        | 2146225.380479 | 2147946.947054 | 7086403.8357 |

Joint Airborne Lidar Bathymetry Technical Center of Expertise

- ArcGIS tool that calculates volume available using a seaward and landward boundary, such as the shoreline and dune line or back line (landward limit of dune field)
  - Volume calculated for each bin created (transect lines are used to divide the region alongshore)

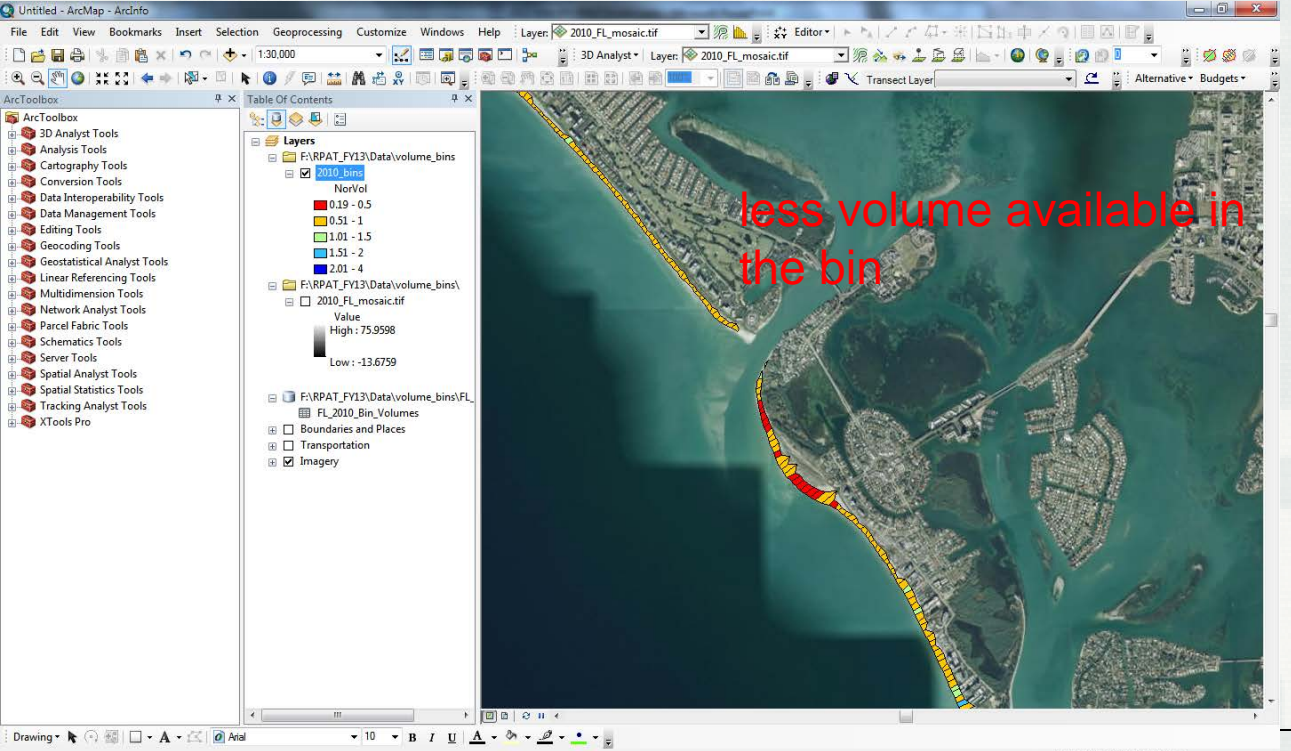

- Total Volume and
   Area of each bin
   are calculated
- For comparison
  between bins, the
  volume is divided
  by the area to
  account for
  larger/smaller bin

sizes

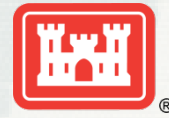

144960.789 331660.709 Meters

BUILDING STRONG\_ ${\ensuremath{\mathbb{R}}}$ 

#### **Sediment Budget Input**

- Use tools/methods to determine how much sediment is entering/leaving the system
  - Volume and volume change

Joint Airborne Lidar Bathymetry Technical Center of Expertise

- Inlet sink representative profile beyond inlet influence compared to existing bathymetry at inlet
- Provide input into Sediment Budget Calculator and SBAS

$$\sum Q_{source} - \sum Q_{sink} - \Delta V + P - R = Residual$$

$$\frac{Q \text{ source }, Q \text{ sink}}{\Delta V} = \text{Import or Export to the cell}$$

$$\frac{\Delta V}{P} = \text{Volume change within cell}$$

$$\frac{P}{P} = \text{Placement in the cell}$$

$$\frac{R}{R} = \text{Removal in the cell}$$

$$\frac{R \text{ esidual}}{R} = \text{cell surplus or deficit, 0 = balanced cell}$$

#### Sediment Budget Calculator

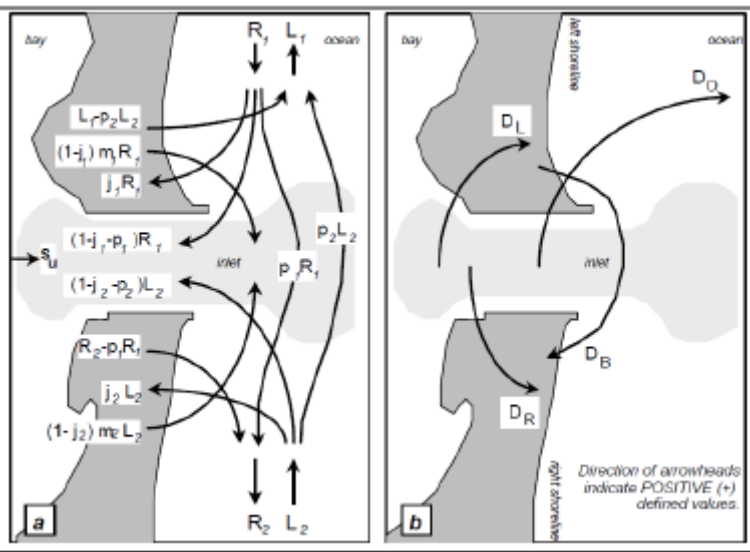

Ś

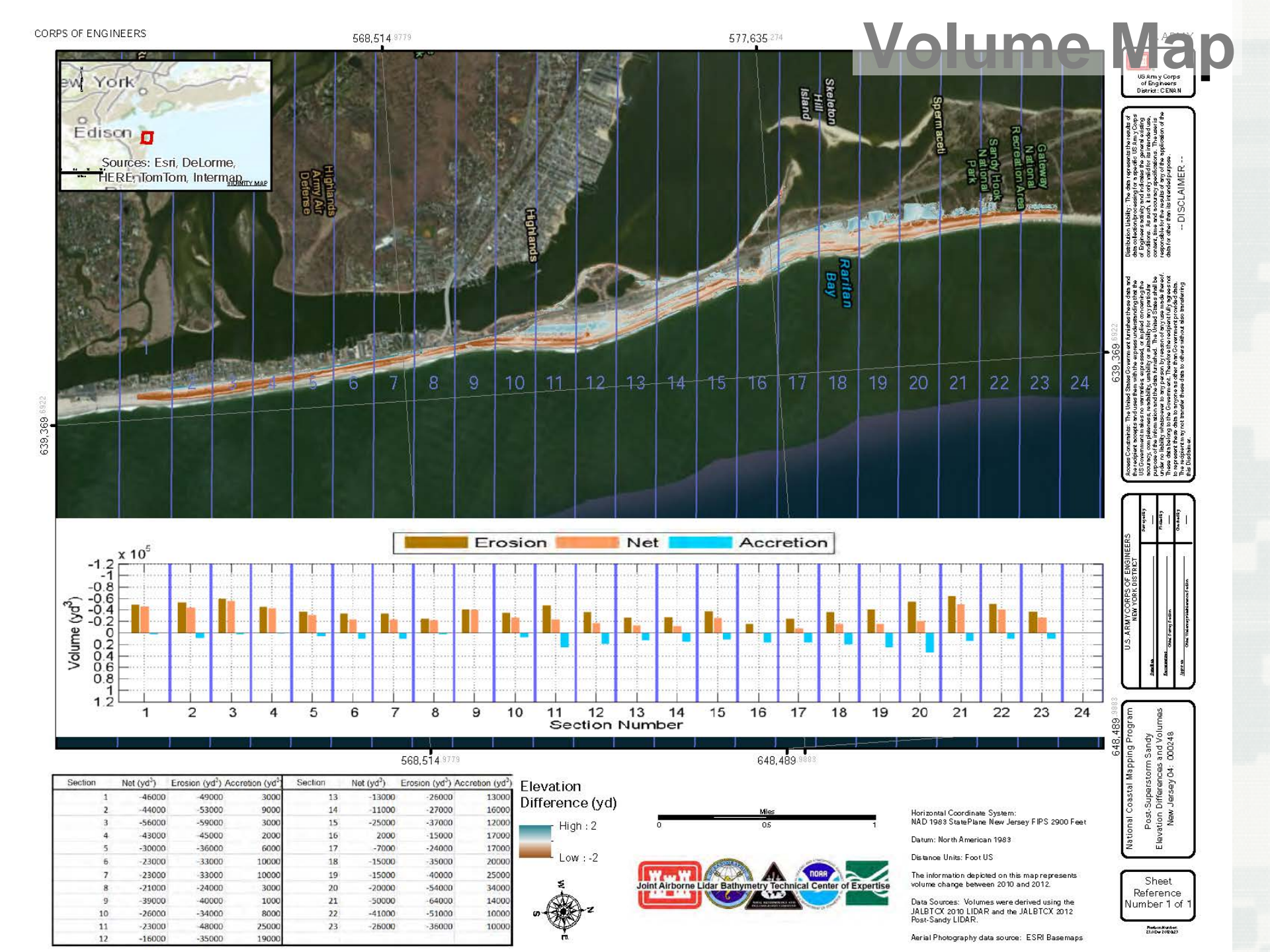

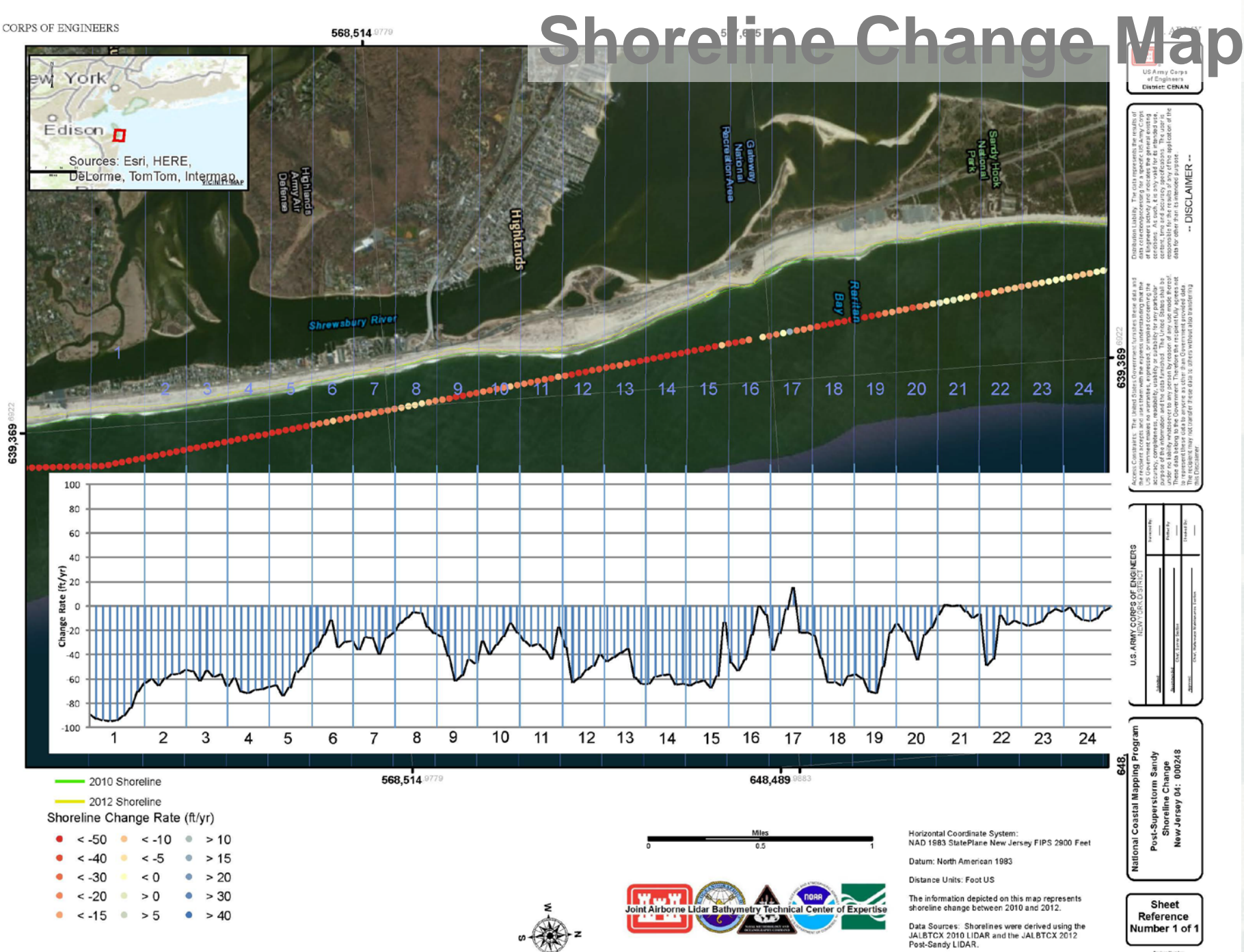

FeviconNumber: 317 Star 2132013

Aerial Photography data source: ESRI Basemaps

## **Questions?**

#### lauren.m.dunkin@usace.army.mil

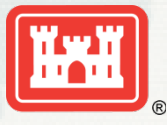

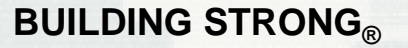

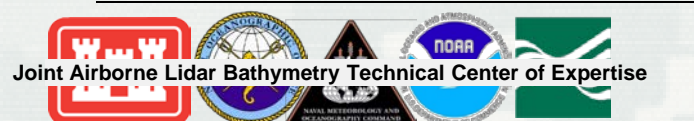